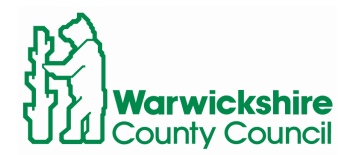

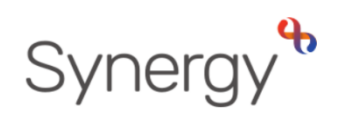

# Viewing Offers and Waiting Lists in SAM Instructions for Schools

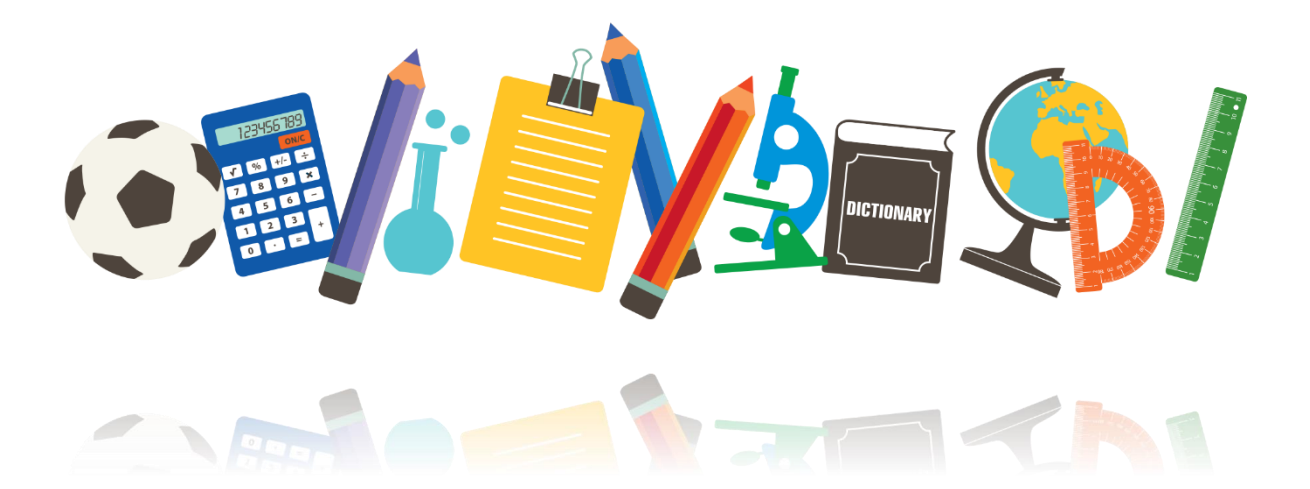

## Contents

| Log into SAM                                | 2 |
|---------------------------------------------|---|
| Select Admissions Round                     | 2 |
| Round Summary – View Offers & Waiting Lists | 3 |
| How rounds are represented                  | 3 |

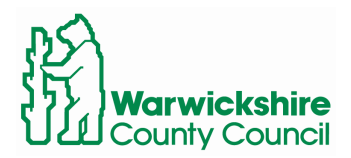

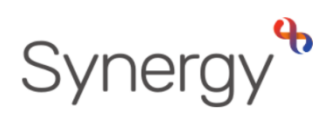

This guide includes steps and links to access SAM (Schools Access Module) and how to view offers and waiting lists.

Log into SAM

To log in to SAM, navigate to the following URL.

www.warwickshire.gov.uk/SAM

| Warwickshire County Council                                                          |  |
|--------------------------------------------------------------------------------------|--|
|                                                                                      |  |
| Sign In                                                                              |  |
| Sign in or create an account with us. Enter your username/email  Next Create Account |  |

If you have any issues logging in, or require assistance with your Username or Password, please email:

synergysupporthelpdesk@warwickshire.gov.uk

## Select Admissions Round

Select the admissions round you would like to view and click Round Summary.

| Admissio                                                                                          | ns                                                                                                    |
|---------------------------------------------------------------------------------------------------|----------------------------------------------------------------------------------------------------|
| Here you can view, mar<br>applications, use the dr<br>then press the Round S<br>Admissions Round: | nage and rank admissions applications. To view<br>rop down list below to select the Admissions Round,<br>Summary button. |
| Reception 2023 (Starting School)                                                                  | ing School) 🗘                                                                                                    |
|                                                                                                   | → Round Summary                                                                                                    |

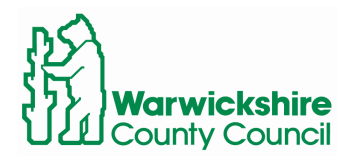

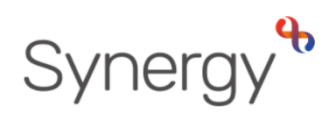

## Round Summary – View Offers & Waiting Lists

In the lower right-hand side of the round summary screen, you will see a section labelled Reports. Here you will be able to view a list of children offered in the current round selected from the previous screen.

Waiting Lists for the current round selected can also be viewed from here.

| Re                                   | eports             |
|--------------------------------------|--------------------|
| Predefined reports and adhoc queryin | ıg.                |
| 🕓 View Final Offers                  | 🕒 View Leavers     |
| 🕒 View Waiting List                  | 🕒 View Withdrawals |
| 😣 Query Preferences                  |                    |

## How rounds are represented

#### Transfer rounds are displayed as

Reception 20xx (Starting School) - Infant and Primary Schools Junior 20xx (Infant to Junior) - Junior Schools Secondary 20xx - Secondary schools

Current academic year, rounds are be displayed as

In Year x – xx/xx

#### New academic year, starting in September 20xx, rounds are displayed as

In Year x – xx/xx (Start School In September 20xx)